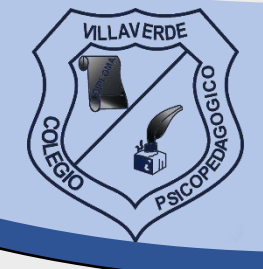

Villaverde

A continuación, encontrarás el instructivo para realizar tus pagos por internet de una manera cómoda, ágil y segura.

## SIGUE LOS PASOS PARA REALIZAR TUS PAGOS POR EL SISTEMA PSE

## 1. INGRESA A: colvillaverde.edu.co

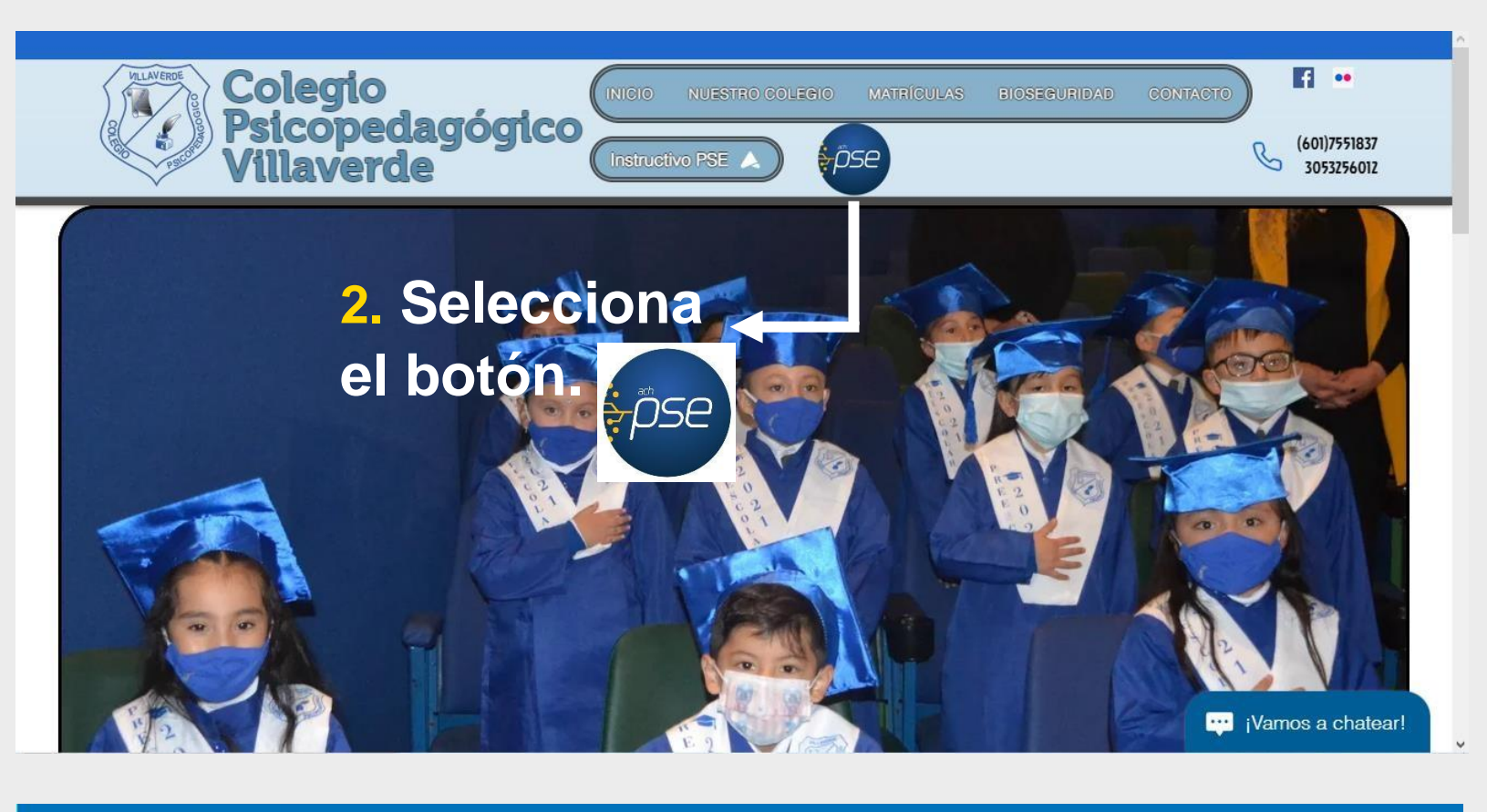

¿QUÉ ES MIPAGOAMIGO?

PREGUNTAS FRECUENTES

SÍGUENOS f 🎔 🖸

## Pago de recibos y facturas

COLEGIO PSICOPEDAGOGICO VILLAVERDE

| Nombre del convenio                   | NIT        | Dirección                | Ciudad                                     |
|---------------------------------------|------------|--------------------------|--------------------------------------------|
| COLEGIO PSICOPEDAGOGICO<br>VILLAVERDE | 9015557649 | KR 10 91 B 04 SUR        | BOGOTA                                     |
|                                       |            |                          | Los datos marcados con un asterisco (*) so |
| CODIGO ASIGNADO AL ALUMNO* 🟮          |            | Confirmar CODIGO ASIGNAD | O AL ALUMNO* 🕄                             |
| ngrese la referencia                  |            | Ingrese la referencia    |                                            |
| /alor a pagar* 🕄                      |            |                          | Registra el co                             |
|                                       |            |                          | ju(a) y el munu                            |

## Medio de pago

Realice sus pagos desde cualquier entidad financiera, a través del botón de PSE (Pagos Seguros en Línea). Si su cuenta es del Banco Caja Social será direccionado al portal transaccional.

Información del convenio

| Nombre del convenio                                                                                                    | NIT                                                    | Dirección         | Ciudad                                                                            |
|----------------------------------------------------------------------------------------------------|--------------------------------------------------------|-------------------|-----------------------------------------------------------------------------------|
| COLEGIO PSICOPEDAGOGICO<br>VILLAVERDE                                                                                                    | 9015557649                                             | KR 10 91 B 04 SUR | BOGOTA                                                                            |
|                                                                                                    |                                                        |                   | Los datos marcados con un asterisco (*) son requeridos                            |
| nformación del pago                                                                                                    |                                                        |                   |                                                                                   |
| CODIGO ASIGNADO AL ALUMNO                                                                                                    | 00564                                                  |                   |                                                                                   |
| /alor a pagar <b>\$160.000,00</b>                                                                                                    |                                                        |                   | Selecciona DSE                                                                    |
| Seleccionar una opción<br>Banco Caja Social - Personas<br>Banco Caja Social - Empresas<br>PSE                                                              |                                                        |                   | Selecciona FSL.                                                                   |
| Polossionar una opsión                                                                                                    |                                                        | Para el caso de   | transacciones con cargo a cuentas corrientes y/o de                               |
| Seleccional una opcion                                                                                                    |                                                        | entidad financie  | ra claves y autorizacion para realizar operaciones a                              |
| Seleccionar una opcion                                                                                                    |                                                        | entitad financies | a claves y autorizacion para realizar operaciones a<br>et                         |
| Seleccione el tipo de persona y el E                                                                                                    | Banco por el cual desea efectuar                       | r el pago         | a claves y autorizacion para realizar operaciones a<br>et                         |
| Seleccione el tipo de persona y el E                                                                                                    | Banco por el cual desea efectuar                       | r el pago         | a claves y autorizacion para realizar operaciones a<br>et                         |
| Seleccione el tipo de persona y el E<br>ipo de persona<br>> Persona natural                                                                                | Banco por el cual desea efectuar<br>O Persona jurídica | r el pago         | at claves y autorizacion para realizar operaciones a                              |
| Seleccione el tipo de persona y el E<br>ipo de persona<br>) Persona natural<br>anco •                                                                      | Banco por el cual desea efectuar                       | r el pago         | 5. Selecciona tu ban                                                              |
| Selecciona una opción<br>Seleccione el tipo de persona y el E<br>ipo de persona<br>) Persona natural<br>anco •                                             | Banco por el cual desea efectuar<br>O Persona jurídica | r el pago         | 5. Selecciona tu ban<br>/ continúa con los                                        |
| Seleccione el tipo de persona y el E<br>ipo de persona<br>) Persona natural<br>anco *<br>Seleccionar una opción<br>iformación para recibir notificación de | Banco por el cual desea efectuar<br>O Persona jurídica | r el pago         | <ul> <li>Selecciona tu ban<br/>continúa con los<br/>pasos que tu banco</li> </ul> |

Recuerda que ya puedes pagar con Nequi o Daviplata seleccionándolos en el listado de bancos. 6. Envía tu comprobante de pago al correo:

pagosvillaverde@gmail.com